## 101年度「圖書館員認證課程」報名方式說明

步驟1. 請進入「遠距學園」首頁 <u>http://cu.ncl.edu.tw/</u>,點選「新學員申請」,如圖1所示。

| (((户)))<br>國家圖書館遠距學園<br>NCL E-LEARNING CAMPUS                             | 圖書資訊專業 數位學習宅配到家                                                                                                    |
|---------------------------------------------------------------------------|----------------------------------------------------------------------------------------------------|
| LOCIN                                                                     | 關於我們 最新課程 課程目錄 下載專區 站內查詢 好站相連                                                                                                    |
| 學員登入                                                                      | 最新消息 I NOTICE & NEWS 回書資訊專業課程 ▶                                                                                                    |
| 密碼<br>※帳號密碼若為英文字<br>母,有大小寫之分。                                             | <ul> <li>·(2012-04-20)</li> <li>諸您參加世界書香日多元精彩活動,體驗詩的無限可</li> <li>圖書館利用課程</li> <li>寰宇漢學講座</li> </ul>                                                   |
| 新手專圖 登入 說明                                                                | <ul> <li>・(2012-04-02)</li> <li>・(2012-04-02)</li> <li>本學園101年03月份學員所完成之認證課程時數資料</li> <li>已全部上傳終身學習入口網站。</li> <li>資訊科技應用課程</li> <li>國際新知交流</li> </ul> |
| 使用單一帳號登入                                                                  | <ul> <li>・(2012-03-12) 遠距學園系統101年3月19日停止服務通知</li> <li>公務人員認證課程</li> <li>大常利母達麻</li> </ul>                                                             |
| 國家圏書館                                                                     | 日本<br>最新課程   NEW COURSE 1855 HELP<br>回圖同仁學習専區                                                                                                    |
| 教育部數位學習服務平台<br><b>①</b> uningSenteCome<br>教育部<br><b>②DEPEBDIP</b> 合<br>II | ·王振鵠教師【臺灣圖書館事業的前景以及專業人員的基本 圖書館員認證課程<br>認知】開課中!歡迎選讀! 系統教學課程                                                                                            |
| 公務人員終身學習入口網                                                               | ・國家圖書館教師【成功簡報技巧】開課中!歡迎選讀! 課程查詢 課程查詢                                                                                                    |
| 教育部教學資源網                                                                  | ・傅佩榮教師【(101認證)閱讀經典對現代人的啟發】開課<br>中!歡迎躍讀!                                                                                                    |
| CALLES .                                                                  | · Ellen Tise 粉師【(101]辺證》Librarias are Critical                                                                                                    |

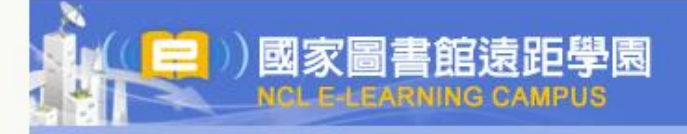

## 遠距學園會員申請同意書

歡迎來到遠距學園會員中心!為保障您的權益,請於註冊成為遠距學園會員並使用服務前,詳細閱讀本同意書所有內容,當您點選『Yes』鍵,即視為您已閱讀本同意書,且表示你顧意註冊為遠距學園會員或同意使用遠距學園所提供之任何服務,並同意遵守以下所有同意書之會員規範。

E

1. 遵守會員規範及法律規定

您了解您於遠距學園註冊成為會員後,可使用遠距學園服務。當會員使用遠距學園服務時,即表示同意接受遠距學園 之會員規範及所有注意事項之拘束,並遵守當地之法律規定。

2.服務簡介

遠距學園係透過網際網路提供會員各項網路資訊服務。會員必須自行配備上網所需之各項電腦設備,以及負擔接上網際網路之費用及電話費用。

2.1基於遠距學園所提供之各項服務,您同意於註冊時提供完整詳實且符合真實之個人資料,您所登錄之資料事後有變更時,應隨時於線上更新之。

2.2您提供之個人資料若有填寫不實,或原所登錄之資料已不符合真實而未更新,或有任何誤導之嫌,遠距學園保留隨時終止您會員資格及使用各項服務資格之權利。

2.3如果您提供之個人資料違反或破壞遠距學園服務宗旨,遠距學園保留隨時終止您會員資格及使用各項服務資格之權利。

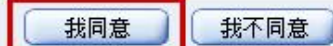

步驟3.請先正確填寫姓名、身分證號、電子信箱、地址、電話、機關單位、職稱、是否為公務人員等個人資料欄位,如圖3所示。 (請注意:舊學員請務必至「個人區」/「我的個人資料」中確認與修改正確個人資料。)

| -3                                                       |                                       |                                                                                                    |
|----------------------------------------------------------|---------------------------------------|----------------------------------------------------------------------------------------------------|
| 本系統已加入單一登入認識<br>爾後您只要使用E-Mail帳题<br>**:必須填寫<br>*:任選其中一個填算 | 登服務,截迎至單一登入入口網進行<br>1進行登入一次,之後即可直接登入: | <u>註冊</u> ,或於本註冊畫面勾選您要申請「單一登入帳號」,<br>本系統及其他國圖系統,免除再輸入與記住多個系統的帳號和密碼之困擾。                                                                                  |
| 帳號 **                                                    |                                       | 本帳號為個人網路身分,註冊後不可更動。若您輸入本帳號進行登入個<br>使用本系統,無法單一登入至國圖其他系統。<br>帳號最少2個字最多20個字。帳號除了第一字元為字母、數字,其餘<br>字母、數字、底線、減號,只能出現一次,且不可以出現在最後一個等<br>元,大小寫有別。<br>帳號不可為身分證格式 |
| 密碼 **                                                    |                                       | 至少六個字元以上,且不要告知他人。                                                                                                    |
| 確認密碼 **                                                  |                                       | 再次確認密碼是否正確。                                                                                                    |
| 名字 **                                                    |                                       |                                                                                                    |
| 性別                                                       | ○ 男生 ◎ 女生                             |                                                                                                    |
| 生日                                                       | 1980-01-01                            | 將民國的出生年加上1911即是西元年。                                                                                                    |
| 身份證號或護照                                                  |                                       |                                                                                                    |
| E-mail Address **                                        | (                                     | 務必填寫正確,以免錯過重要消息。                                                                                                    |
| Homepage                                                 |                                       |                                                                                                    |
| 電話 (家) *                                                 |                                       | 記得填寫區域號碼                                                                                                    |

步驟 4. 若為「公務人員」身分並欲取得公務認證時數者,需填寫「身分證號」並將「公務人員」欄位選填為「是」,如圖 4 所示。(請注意:若其他帳號已註冊過「身分證號」者,請先清除其他帳號「身分證號」資料後再完成本帳號註冊。)

| 1 料       |           |                                                                                   |
|-----------|-----------|-----------------------------------------------------------------------------------|
| 傳真 (家)    |           | 記得填寫區域號碼                                                                          |
| 地址 (家)    |           | 記得填寫郵遞區號                                                                          |
| 電話 (公司) * |           | 記得填寫區域號碼                                                                          |
| 傳真 (公司)   |           | 記得填寫區域號碼                                                                          |
| 地址 (公司)   |           | 記得填寫郵遞區號                                                                          |
| 行動電話 *    |           |                                                                                   |
| 公司或學校     |           |                                                                                   |
| 機關單位      |           |                                                                                   |
| 職稱        |           |                                                                                   |
| 語言        | 繁體中文 ▼    |                                                                                   |
| 佈景        | default 👻 |                                                                                   |
| 公務人員 **   | ◎ 是 ◎ 否   | 若是公務人員身份、則身份證號或護照為必填                                                              |
| 申請單一登入帳號  | □是        | 若勾選是,則將以您的E-Mail申請單一登入帳號,爾後使用E-Mail帳<br>入國圖各系統。<br>* 申請成功後,您會另外收到「單一登入入口網站」寄送的認證信 |

步驟 5. 請重新登入「遠距學園」首頁並輸入您的帳號、密碼,或「使用單一帳號登入」,輸入您的帳號(E-Mail)、密碼,如圖 5 所示。

| ((())))<br>國家圖書館遠距學園<br>NCL E-LEARNING CAMPUS             | 常見問答 製品等員 意見信権 Engl                                                                                                    | sn 國圖自員<br>到家       |
|-----------------------------------------------------------|----------------------------------------------------------------------------------------------------|---------------------|
| LOGIN                                                     | 關於我們 最新課程 課程目錄 下載專區 站內查詢 好                                                                                                    | 站相連                 |
| 學員登入         ①         …           帳號         …         … | 田田田田田田田田田田田田田田田田田田田田田田田田田田田田田田田田田田田田                                                                                                    | <b>賀専區</b><br>業課程 ▶ |
| 密碼<br>※帳號密碼若為英文字<br>母,有大小寫之分。                             | <ul> <li>・(2012-04-20)              諸您參加世界書香日多元精彩活動,體驗詩的無限可             圖書館利用</li></ul>                                                     | 果程<br>空             |
| 新手專圖 登入 說明                                                | <ul> <li>・(2012-04-02)</li> <li>・(2012-04-02)</li> <li>本學園101年03月份學員所完成之認證課程時數資料</li> <li>資訊科技應用</li> <li>資訊科技應用</li> <li>回際新知交別</li> </ul> | <b>租課程</b> ▶        |
| 新学員申請   咨碼宣詞<br>  使用單一帳號登入                                | <ul> <li>・(2012-03-12) 遠距學園系統101年3月19日停止服務通知</li> <li></li></ul>                                                                            | 登課程<br>卒            |
| 國家固書館                                                     | 最新課程   NEW COURSE RSS HELP  回圖同仁學習                                                                                                    | 星                   |
| 教育部數位學習服務平台                                               | · 王振鵠教師【臺灣圖書館事業的前景以及專業人員的基本 圖書館員認識<br>認知】開課中!歡迎選讀! 系統教學課程                                                                                   | 登課程<br>呈            |
| Menaty if Education<br>公務人員終身學習入口網                        | ・國家圖書館教師【成功簡報技巧】開課中!歡迎選讀!                                                                                                    | 呈查詢                 |
| 教育部教學資源網                                                  | ·傅佩榮教師【(101認證)閱讀經典對現代人的啟發】開課<br>中!歡迎選讀!                                                                                                    |                     |
| 41 67 25 25 20                                            | ·Ellen Tise教師【(101認證)Libraries are Critical                                                                                                 |                     |

步驟 6. 登入後頁面自動跳轉至「個人區 / 課程教室」內,請依序點選右上角「全校課程」與左側「圖書館員認證課程」目錄, 再於「101 年度圖書館員認證課程報名」課程名稱後方點選「選課」。如圖 6 所示。

| う ● 「「「」」 ● 「」 ● 「」 ● 「」 ● 「」 ● 「」 ● 「」 | 我的課程   我的學習中心   我的 | 個人資料   我的作業   我 | 的考試 我的學習      | 紀錄 👂  |        | PM 12:4                                 |
|-----------------------------------------|--------------------|-----------------|---------------|-------|--------|-----------------------------------------|
|                                         | D                  |                 |               |       |        |                                         |
| 國家圖書館遠距學園                               | 我的最愛,課程教室,         | ,課程辦公室 , 全校課    | 果程            |       |        |                                         |
| 圖書資訊專業課程                                | 國家圖書館法距學園 > 圖書館員認知 | <b>盘課程</b>      |               |       |        |                                         |
| 回書館利用課程                                 | 課程名稱:輸入課程名稱關鍵字     | 搜尋 取消查詢條件 顯於    | 示查詢條件         |       |        |                                         |
| 宴宇漢學講座                                  | 頁次: 1 ▼ 首頁 上頁 下頁 3 | 萩頁              |               |       |        |                                         |
| ] 資訊科技應用課程                              | 課程名稱               | 認證時數 報名起迄日期     | 上課起迄日期        | 闡課数師  | 選課動作 詳 | 細 最愛                                    |
| )國際新知父流<br>。八変十号初臻調明                    | 101年度圖書館員認證課程報名    | 從 2012-05-04    | 從 2012-06-04  | 國家圖書館 | 誕課     | م 😓                                     |
| 公初八員認證課任<br>  大衆科學講座                    |                    | 5月2012-03-10    | 39 2012-00-30 |       |        | 100 100 100 100 100 100 100 100 100 100 |
| 行政管理課程                                  |                    | N.R.            |               |       |        |                                         |
| 國圖同仁學習專區                                |                    |                 |               |       |        |                                         |
| 圖書館員認證課程                                |                    |                 |               |       |        |                                         |
| 系統教學課程                                  |                    |                 |               |       |        |                                         |
|                                         |                    |                 |               |       |        |                                         |
|                                         |                    |                 |               |       |        |                                         |
|                                         |                    |                 |               |       |        |                                         |
|                                         |                    |                 |               |       |        |                                         |
|                                         |                    |                 |               |       |        |                                         |
|                                         |                    |                 |               |       |        |                                         |
|                                         |                    |                 |               |       |        |                                         |
|                                         |                    |                 |               |       |        |                                         |
|                                         |                    |                 |               |       |        |                                         |
|                                         |                    |                 |               |       |        |                                         |
|                                         |                    |                 |               |       |        |                                         |

| NCLE-LEARNING CAMPU     | 國國人區 校園廣場                                                                                                    |     |
|-------------------------|----------------------------------------------------------------------------------------------------|-----|
| 的課程                     | 我的課程  我的學習中心  我的個人資料  我的作業  我的考試  我的學習紀錄 🍃 🛛 🛛 РМ 1                                                                                                    | 2:4 |
|                         |                                                                                                    |     |
| ⊳ 國家圖書館遠距學園             | ·我的最爱,,課程数室,,課程辦公室,,全校課程。<br>四字回去約法時俱用。 回去約月初後通知                                                                                                    | _   |
| 団書資訊専業課程                | 四京回省臨巡起学園 > 回省臨岸認識課任                                                                                                    |     |
| 回 圖書館利用課程               |                                                                                                    | _   |
| □ 裂丁候学 調圧<br>■ 資訊科技應用課程 | 夏次: 1 ◆ 日月 1月 不月 不月 (月) (月) (月) (日月 1月) (日月 1月) (日日 1月) (日日 1月) (日日 1月) (日日 1月) (日日 1月) (日日 1月) (日日 1月) (日日 1月) (日日 1月) (日日 1月) (日日 1月) (日日 1月) (日日 1月) (日日 1月) (日日 1月) (日日 1月) (日日 1月) (日日 1月) (日日 1月) (日日 1月) (日日 1月) (日) (日) (日) (日) (日) (日) (日) (日) (日) (日                                                                                                    | ÷   |
| 🧧 國際新知交流                | 従2012-05-04 従2012-06-04 開始の日本部 (1995) (1995) (199 | 4   |
| 💿 公務人員認證課程              | 到 2012-05-18 到 2012-06-30 國家 圖音觀 通訊                                                                                                    | ~5  |
| □ 大眾科學講座                | 頁次: 1 ▼ 首頁 上頁 下頁 末頁                                                                                                    |     |
| ○ 行政管理課程                |                                                                                                    |     |
| □ 國圖问仁学智專過              | m p m g                                                                                                    |     |
| ◎ 回音距貝認道課性              |                                                                                                    |     |
|                         | 您確定要加選?                                                                                                    |     |
|                         |                                                                                                    |     |
|                         |                                                                                                    |     |
|                         | 確定取消                                                                                                    |     |
|                         |                                                                                                    |     |
|                         |                                                                                                    |     |
|                         |                                                                                                    |     |
|                         |                                                                                                    |     |
|                         |                                                                                                    |     |
|                         |                                                                                                    |     |
|                         |                                                                                                    |     |
|                         |                                                                                                    |     |
|                         |                                                                                                    |     |
|                         |                                                                                                    |     |

## 步驟 8. 請確認「已賦予正式生身分」即完成報名程序,如圖 8 所示。

| 國家圖書館遠距學園                                                                                                    | 個人區 校園廣場                                            |          |
|----------------------------------------------------------------------------------------------------|-----------------------------------------------------|----------|
| <ul> <li>▶ 國家國書館途距學園</li> <li>● 國家國書館途距學園</li> <li>● 圖書資訊專業課程</li> <li>● 圖書館利用課程</li> <li>● 窗書館利用課程</li> <li>● 窗書館利用課程</li> <li>● 窗書前利用課程</li> <li>● 図際新知交流</li> <li>● 公務人員認證課程</li> <li>● 大眾科學講座</li> <li>● 行政管理課程</li> <li>● 國圖同仁學習專區</li> <li>● 圖書館員認證課程</li> <li>● 糸統教學課程</li> </ul> | ★ 1 秋的課程   秋的學習中心   我的個人資料   我的作業   我的考試   我的學習紀錄 ★ | PM 12:45 |
|                                                                                                    |                                                     |          |

## 步驟9.頁面自動跳轉至「學習互動區 / 計畫公告」內,可檢視本計畫相關文件與操作流程說明。如圖9所示。

| <u>۲ ((</u>                                                                                   | 您好!您正在 <b>[教室環境]</b> 中                                                                                                    |
|-----------------------------------------------------------------------------------------------|----------------------------------------------------------------------------------------------------|
| 國家圖書館遠距學園<br>NOL-E-LEARNING CAMPUS                                                            | 學習互動區 個人區 校園廣場                                                                                                    |
| 01年度圖書館員認證課程報名 ▼                                                                              | 計畫公告                                                                                                    |
| <ul> <li>✓ I (1) (1) (1)</li> <li>✓ Course Catalog</li> <li>○ 重要公告</li> <li>○ 計畫說明</li> </ul> | (((戶戶))) 國家圖書館 遠距學園 重要公告<br>101 年度國家圖書館專業數位認證課程研習計畫                                                                       |
| <ul> <li>課程簡介</li> <li>操作手冊</li> <li>系統委求</li> </ul>                                          | 審核標準                                                                                                    |
|                                                                                               | 錄取原則按:                                                                                                    |
|                                                                                               | <ul> <li>(一)圖書資訊從業人員</li> <li>(二)報名先後順序</li> <li>(三)個人資料填寫完整者</li> <li>含姓名、身份證號、電子信箱、地址、電話、機關單位、職稱、是否為公務人員等。</li> </ul>   |
|                                                                                               | <ul> <li>認證條件</li> <li>(一)需累積閱讀時數到達課程時數 2 / 3 以上。</li> <li>(二)評量分數達 60 分以上。</li> <li>(三)完成問卷之填寫。</li> <li>其它資訊</li> </ul> |
|                                                                                               | <ul> <li>(一)研習期間,完成各類課程者,核給該類課程公務人員終身學習認證時數。</li> <li>(二)研習期間,完成所有課程者,除核給公務人員終身學習認證時數 20 小時,<br/>另頒發結訓證書1 紙。</li> </ul>   |